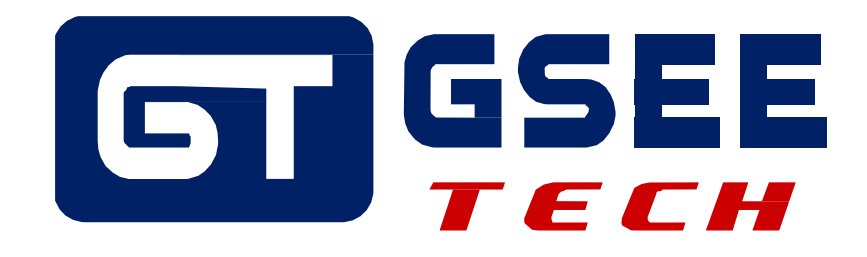

# 产品应用手册 GSEE-TECH GXEI -4RF+OMRON NX1P2 PLC

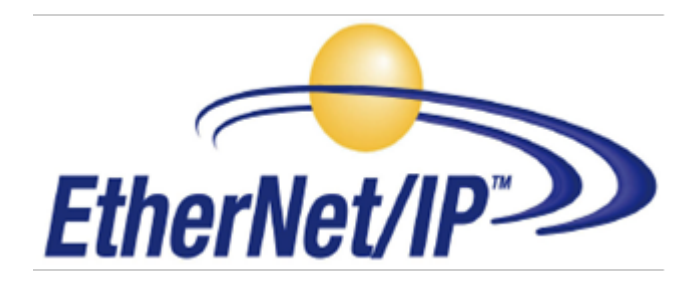

V1.0 2022-03

天津吉诺科技有限公司 市场部-工业通讯

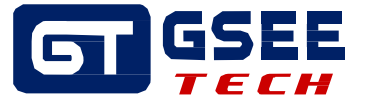

## Tianjin Geneuo Technology Co., Ltd. 天津吉诺科技有限公司

Technology Anenue South Jinghai Economic Development Area Tianjin P.R. China 天津静海经济开发区南区科技大道 Telephone/电话: +86 022 68277298\*8057 Fax/传真: +86 022 68277161 Web/网址: www.gsee-tech.cn

我们采取一切措施以确保本文的正确性和完整性。但是,书中错误在所难 免,我们随时等待听取您的意见及建议。

我们希望指出的是,软件和硬件术语以及手册中所使用的或提到的公司商标一般是受保护的商标或专利。

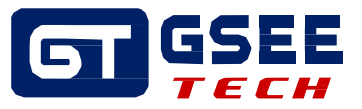

# 目录

| 1系统需求               | 4    |
|---------------------|------|
| 1.1 硬件              | 4    |
| 1.2软件               | 4    |
| 1.3 接线示意图           | 4    |
| 2硬件组态               | 5    |
| 2.1 RFID 网关 IP 地址设置 | 5    |
| 2.2 组态网关设备          | 6    |
| 3 创建 PLC程序          | . 14 |
| 3.1 例程功能块介绍         | . 14 |
| 3.2 复制功能和功能块        | . 15 |
| 3.3 创建结构体           | . 15 |
| 3.4 复制全局变量          | . 16 |
| 3.5 创建主程序           | . 16 |
| 4 功能块介绍             | . 16 |
| 4.1 功能 DataAnalysis | . 16 |
| 4.2 功能块 RfidReader  | . 17 |
| 4.3 输入输出管脚定义        | . 18 |
| 4.4 功能块使用           | . 19 |
| 5 调试运行              | . 20 |
| 5.1 程序下载            | . 20 |
| 5.2 写命令调试           | . 21 |
| 5.3 读命令调试           | . 22 |

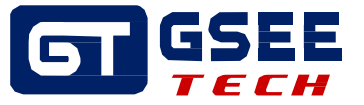

## 1 系统需求

#### 1.1 硬件

- PLC: OMRON NX1P2
- 网关: GXEI -4RF
- 读写器: GRH-K95
- 标签: DR50-B128

#### 1.2 软件

- PLC: Sysmac Studio Network Configurator
- XML 文件: GXEI -4RF-V1.0.xml

## 1.3 接线示意图

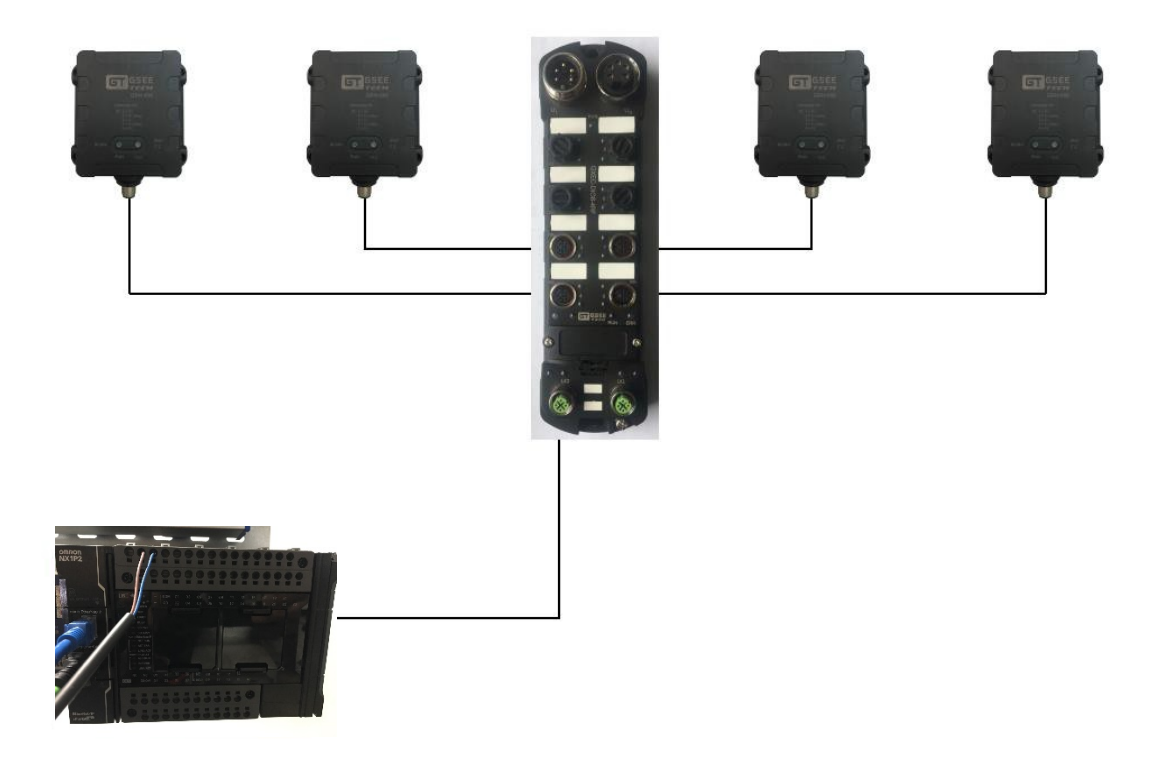

接线示意图

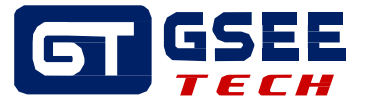

## 2 硬件组态

## 2.1 RFID 网关 IP 地址设置

打开例程中提供的 IPconfig 软件, PC 与网关存在物理连接, 会自动扫描当前网络下所连接的设备, 如图下图所示:

|   | I IPconfig    |               |               |      |         |               | _        |            | × |
|---|---------------|---------------|---------------|------|---------|---------------|----------|------------|---|
|   | IP A          | SN            | GW            | DHCP | Version | Туре          | MAC      |            |   |
|   | 192.168.0.2   | 255.255.255.0 | 192.168.0.2   | Off  | 1.01.00 | GXPI-DI08-4BE | 00-30-1  | 1-1F-37-5E |   |
|   | 192.168.0.12  | 255.255.255.0 | 0.0.0.0       | Off  | 1.30    | GXEI-4RF      | 00-30-11 | 1-23-66-5F |   |
|   | 192.168.0.14  | 255.255.255.0 | 0.0.0.0 1     | Off  | 1.30    | GXEI-DIU8-4RF | 00-30-11 | I-1D-79-7E | ) |
|   | 192.168.0.169 | 255.255.255.0 | 0.0.0.0       | Ult  | 1.10    | Modbus ICP    | 00-30-11 | 1-26-69-24 |   |
|   |               |               |               |      |         |               |          |            |   |
|   |               |               | /             |      |         |               |          |            |   |
|   |               |               | /             |      |         |               |          |            |   |
|   |               | 20            | 土 101/22      | 2    |         |               |          |            |   |
|   |               | XX            | <b>山网给</b> 权1 | Ħ    |         |               |          |            |   |
|   |               |               |               |      |         |               |          |            |   |
|   |               |               |               |      |         |               |          |            |   |
|   |               |               |               |      |         |               |          |            |   |
|   |               |               |               |      |         |               |          |            |   |
|   |               |               |               |      |         |               |          |            |   |
|   |               |               |               |      |         |               |          |            |   |
|   |               |               |               |      |         |               |          |            |   |
|   |               |               |               |      |         | Settings      | Scan     | Fuit       | 1 |
|   |               |               |               |      |         | Jettings      | Juan     | E AR       |   |
| - |               |               |               |      |         |               |          |            |   |

双击网络设备,打开 IP 地址设置框,通过 IP 地址设置框给 EIP 网关设置 IP 地址,如下图所示

| Configure: 00-30-11-23-66-5F X |                     |                 |  |  |  |  |
|--------------------------------|---------------------|-----------------|--|--|--|--|
| Ethernet configural            | tion                |                 |  |  |  |  |
| IP address:                    | 192 . 168 . 0 . 12  | DHCP            |  |  |  |  |
|                                |                     | O On            |  |  |  |  |
| Subnet mask:                   | 255 . 255 . 255 . 0 | © Off           |  |  |  |  |
| Default gateway:               | 0.0.0.0             |                 |  |  |  |  |
| Primary DNS:                   | 0.0.0.0             |                 |  |  |  |  |
| Secondary DNS:                 | 0.0.0.0             |                 |  |  |  |  |
| Hostname:                      |                     |                 |  |  |  |  |
| Password:                      |                     | Change password |  |  |  |  |
| New password:                  |                     |                 |  |  |  |  |
|                                |                     | Set Cancel      |  |  |  |  |

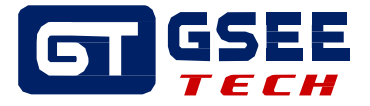

## 2.2.1 添加网关 EDS 文件

打开欧姆龙 "Network Configurator"网络组态软件,安装 EDS 文件。

| 💐 Un | titled - Netwo                                                                                             | ork Con               | figurator         |          |           |          |                |                 |     |   |      | ×  |
|------|----------------------------------------------------------------------------------------------------|-----------------------|-------------------|----------|-----------|----------|----------------|-----------------|-----|---|------|----|
| File | Edit View                                                                                                  | Netwo                 | rk Device         | EDS File | e Tools   | Option   | n Help         |                 |     |   |      |    |
| ] D  | 🖻 🖬   星                                                                                                    | 長日季                   | 7   物 敬           | 🗟 🖗      | 46        | ) X E    | ħ <b>ē</b> × ( | ₽ <u>₽</u> ₿₫ ∰ |     | 1 |      |    |
| 1    | 8 8 3 3 4 ♦ ♥ 0 8 2 2 2 3 8 8 5 3 4 8 6                                                                    |                       |                   |          |           |          |                |                 |     |   |      |    |
|      |                                                                                                    |                       |                   | * 🖊      | C Ether   | vet/IP_1 |                |                 |     |   |      |    |
|      | etwork Config<br>EtherNet/<br>Vendor                                                                       | gurator<br>/IP Har    | lware             |          |           |          | く安装            | EDS文件           |     |   |      |    |
|      | DeviceT;                                                                                                   | ype<br>ype            | ation             |          |           | →安装      | 表成功后,          | 出现GSEE          | 文件夹 |   |      |    |
|      | 🗄 🚠 Comm<br>🕀 💑 Gene                                                                                       | unicatio<br>eric Devi | ns Adapter<br>.ce |          |           |          |                |                 |     |   | <br> | -0 |
|      |                                                                                                    |                       |                   |          |           |          |                |                 |     |   |      |    |
|      |                                                                                                    |                       |                   |          |           |          |                |                 |     |   |      |    |
|      |                                                                                                    |                       |                   |          |           |          |                |                 |     |   |      |    |
|      |                                                                                                    |                       |                   | Usa      | ge of Dev | ice Band | lwi dth        |                 |     |   |      |    |
|      |                                                                                                    |                       |                   | (        | Detail    |          |                |                 |     |   |      |    |
|      |                                                                                                    |                       |                   |          |           |          |                |                 |     |   |      |    |
| Me   | ssage Code                                                                                                 | Da                    | te                |          | Descrip   | ion      |                |                 |     |   |      |    |
|      |                                                                                                    |                       |                   |          |           |          |                |                 |     |   |      |    |
|      |                                                                                                    |                       |                   |          |           |          |                |                 |     |   |      |    |
|      |                                                                                                    |                       |                   |          |           |          |                |                 |     |   |      |    |
|      |                                                                                                    |                       |                   |          |           |          |                |                 |     |   |      |    |
|      |                                                                                                    |                       |                   |          | "         |          |                |                 |     |   | <br> | •  |
| Read | ead L:EtherNet/IP T:Unknown Intel(R) Ethernet Connection (2) I219-LM 192.168.0.233 100M 🥥 Off-line CAP NUM |                       |                   |          |           |          |                |                 |     |   |      |    |

## 2.2.2 设备组态

| 设置 PC 与 PLC 的通讯方式,选择 EtherNet 连接       |                                                                        |                                                              |  |  |  |  |
|----------------------------------------|------------------------------------------------------------------------|--------------------------------------------------------------|--|--|--|--|
| 🕄 Untitled - Network Configurator      | -                                                                      |                                                              |  |  |  |  |
| File Edit View Network Device EDS File | Fools Option Help                                                      |                                                              |  |  |  |  |
| 🛛 🖆 🖬 💂 💂 🕸 🗽 🍇 😜 🔹                    | 🗧 🧝 Select Interface                                                   | CJ2 USB/Serial Port                                          |  |  |  |  |
| · · · · · · · · · · · · · · · · · · ·  | Edit Configuration File                                                | CS/CJ1 Serial Port -> EIP Unit I/F                           |  |  |  |  |
| ×                                      | EtherN Setup Monitor Refresh Timer                                     | Ethernet -> CS/CJ1 ETN-EIP Unit I/F                          |  |  |  |  |
| Retwork Configurator                   | Install <u>P</u> lugin Module                                          | NJ/NX/NY Series Ethernet Direct I/F<br>NJ/NX Series USB Port |  |  |  |  |
| e e GSEE                               | Install Interface Module                                               |                                                              |  |  |  |  |
| OMRON Corporation                      | Update Parameter <u>a</u> utomatically, when Configuration was changed |                                                              |  |  |  |  |
| Generic Device                         | Opdate Device Status automatically, when it was connected on Network   |                                                              |  |  |  |  |
|                                        |                                                                        |                                                              |  |  |  |  |
| - Usage<br>De                          | of Device Bandwidth                                                    |                                                              |  |  |  |  |
|                                        |                                                                        |                                                              |  |  |  |  |

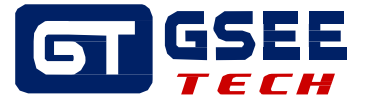

点击 connect 按钮,在弹出的对话框中选择电脑网卡,确定 PC、PLC、模块处于同一网段内, 点击 OK,如下图所示

| 📮 Untitled - Network Configurator                                                                                                    |
|----------------------------------------------------------------------------------------------------|
| File Edit View Network Device EDS File Tools Option Help                                                                                                    |
|                                                                                                    |
| N = 3 3 4 +  V   ■ # # #   # B E E 12   #   B                                                                                                    |
| Ketwork Configurator     EtherNet/IP_1      EtherNet/IP_1      Gommications Adapter     Generic Device      Select Interface      Select Interface      Select Interface      Select Interface      Select Interface      Device      Device |
| Message Code Date Description                                                                                                    |
| ۲ ( النام ) ( النام ) ( النام ) ( النام ) ( النام ) ( النام ) ( النام ) ( النام ) ( النام ) ( النام ) ( النام )                                                                                                    |
| Read L:EtherNet/IP T:Unknown Intel(R) Ethernet Connection (2) I219-LM 192.168.0.233 100M @ Off-line NUM                                                                                                    |

#### 点击 OK

| Select Connect Network | k Port                    | ×      |
|------------------------|---------------------------|--------|
| Select a network po    | rt that you would like to |        |
| Browse                 |                           |        |
|                        |                           |        |
|                        |                           |        |
|                        |                           |        |
|                        |                           |        |
|                        |                           |        |
|                        |                           |        |
|                        |                           |        |
|                        |                           |        |
|                        |                           |        |
|                        |                           |        |
|                        |                           |        |
|                        |                           |        |
|                        |                           |        |
| -Device Information    |                           |        |
| Vendor ID :            | Product Name              |        |
| Device Type            | Revision :                |        |
|                        |                           |        |
| Refresh                |                           | Option |
|                        |                           |        |
|                        | OK Cancel                 |        |

#### 点击 OK

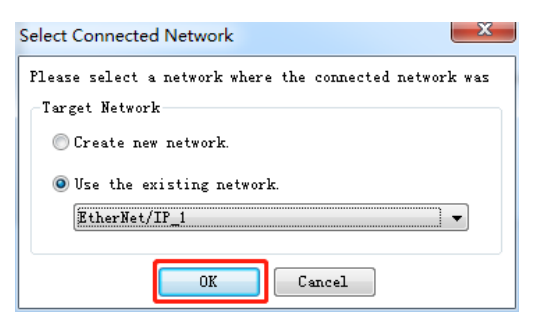

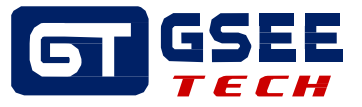

与 PLC 成功通讯后,点击 upload 按钮,自动扫描网络设备

| Studies - Network Configurator                                                                           |                                      |  |  |  |
|----------------------------------------------------------------------------------------------------|--------------------------------------|--|--|--|
| File Edit View Network Device EDS Fi                                                                     | e Tools Option Help                  |  |  |  |
| 🗅 📽 🖬   🗏 💂   🏘   🍇 🎝 😻 😽                                                                                | 🎸   🍜   🙏 🖻 🖻 🗙   🍡 😫 🇰 🇰   🏷 🏷      |  |  |  |
| K 🖹 🕄 🅄   🍝 ♦ 🗸 📓 🕺                                                                                      | ) A   <u>9</u> & G   1, <b>8</b>   T |  |  |  |
|                                                                                                    | C EtherNet/IP_1                      |  |  |  |
| Actors Configurator     Generic Device                                                                   |                                      |  |  |  |
| Vs                                                                                                    | age of Device Bandwidth              |  |  |  |
|                                                                                                    | Detail                               |  |  |  |
|                                                                                                    |                                      |  |  |  |
| Message Code Date                                                                                        | Description                          |  |  |  |
|                                                                                                    |                                      |  |  |  |
|                                                                                                    |                                      |  |  |  |
|                                                                                                    |                                      |  |  |  |
| •                                                                                                    |                                      |  |  |  |
| te L:EtherNet/IP T:EtherNet/IP Intel(R) Ethernet Connection (2) 1219-LM 192.168.0.233 100M @ On-line NUM |                                      |  |  |  |

#### 点击 OK

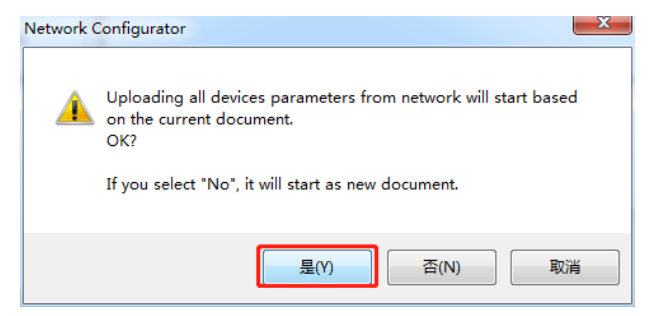

勾选所有网络设备,选择 OK

| Target Device                                                                               | × |
|---------------------------------------------------------------------------------------------|---|
| Address<br>↓ 192. 168. 0. 12<br>↓ 192. 168. 0. 14<br>↓ 192. 168. 0. 93<br>↓ 192. 168. 0. 96 | ] |
|                                                                                             |   |
| Add Edit Delete Off-line Device                                                             |   |
| OK Cancel                                                                                   |   |

# 

#### GSEE-TECH Configuration\_RFID

传送完成,PLC和 RFID 网关自动添加在网络中,然后双击 PLC,对网关进行配置

| 💐 EIP_RFID_NXconfig - Ne                                                                                                    | 🔩 EIP_RFID_NXconfig - Network Configurator — 🗆 🗙                                                                                                    |                                                           |  |     |   |  |  |
|----------------------------------------------------------------------------------------------------|----------------------------------------------------------------------------------------------------|-----------------------------------------------------------|--|-----|---|--|--|
| File Edit View Network                                                                                                    | c Device EDS File                                                                                                    | Tools Option Help                                         |  |     |   |  |  |
| ] 🗅 🚅 🖬   🛓 👼   🏘                                                                                                    | 🗛 🗛   📚 📚                                                                                                    | 🎸   🥌   🙏 🖻 💼 🗙   🏊 😫 🏢 🏢   🍋 🍪                           |  |     |   |  |  |
| ) 🕅 🗎 🗑 🗑 👘                                                                                                    | V   🛛   #   #                                                                                                    | A   😫 🖄 🖬 🔽   🍇   🛱                                       |  |     |   |  |  |
|                                                                                                    | ×                                                                                                    | EtherNet/IP_1                                             |  |     |   |  |  |
| Hetvork Configurator      EtherNet/IP Hards      GEE      GEE | Network Configurator EtherNet/IP Mardware SEtherNet/IP Mardware GSEE GSEE GSEE GSEI-4RF GMRON Corporation GMRON Corporation Omron Microscan Syster DeviceType Generic Device Vsage of Device Bandwidth Detail |                                                           |  |     |   |  |  |
| ×<br>   Message Code Date                                                                                                    | e                                                                                                    | Description                                               |  |     |   |  |  |
| 1 MSG: 0300 2022                                                                                                    | 2/04/14 14:34:01                                                                                                    | Network upload was completed.                             |  |     |   |  |  |
| <b>1</b> MSG:0100 2022                                                                                                    | 2/04/14 14:26:20                                                                                                    | Load file was completed.                                  |  |     |   |  |  |
| WAR:0102 2022                                                                                                    | 2/04/14 14:26:20                                                                                                    | Initialized because EDS file is not found. (192.168.0.10) |  |     |   |  |  |
|                                                                                                    |                                                                                                    |                                                           |  |     |   |  |  |
|                                                                                                    |                                                                                                    |                                                           |  |     | > |  |  |
| L:EtherNet/IP T:EtherNet                                                                                                    | et/IP Realtek PCIe                                                                                                    | GbE Family Controller 192.168.0.71 100M 🥝 On-line         |  | NUM | : |  |  |

### 2.2.3 EIP 网关的硬件地址

在建立映射区之前,首先介绍一下 EIP 网关的硬件地址分布 每一个 EIP 网关,输入输出各站 129 字节,地址分布如下:

输入地址

| 名称       | 地址              |
|----------|-----------------|
| RF0 通道输入 | Byte0~ Byte31   |
| RF1 通道输入 | Byte32~ Byte63  |
| RF2 通道输入 | Byte64~ Byte95  |
| RF3 通道输入 | Byte96~ Byte127 |

输出地址

| 名称       | 地址              |
|----------|-----------------|
| RFO 通道输出 | Byte0~ Byte31   |
| RF1 通道输出 | Byte32~ Byte63  |
| RF2 通道输出 | Byte64~ Byte95  |
| RF3 通道输出 | Byte96~ Byte127 |

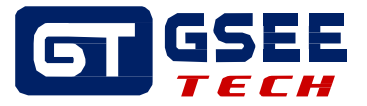

# GSEE-TECH Configuration\_RFID 2.2.4 设定 EIP 网关的内存映射区

在 Sysmac studio 编程软件的"全局发量"中,添加 EIP 网关变量,其中网络公开选择输入和输出, 分别对应网关的输入地址和输出地址,如下图所示

| SSEE_RFID_EIP-V2_4RF_1 - NX1 | IP2 - Sysmac Studio (64bit) |                     |       |        |         |           |                     |
|------------------------------|-----------------------------|---------------------|-------|--------|---------|-----------|---------------------|
| 文件(F) 编辑(E) 视图(V) 插入(I)      | ) 工程(P) 控制器(C) 模            | 拟(S) 工具(T) 窗口(W)    | 帮助(H) |        |         |           |                     |
|                              | ᅖᄰᄾᇔᆝ                       | 53 🛱 👬 🛱 😟          | R 🔺 🔌 | 63 😭 🕯 | • ¶ 0 ° | 2ì ⊈ [] € | <b>1</b> Q 12       |
| 多视图浏览器 🚽 🖓                   | 🔤 全局变量 🗙                    |                     |       |        |         |           |                     |
| NX1P2 🔻                      | 组筛选器 🍸 (没有组)                | •                   |       |        |         |           |                     |
| ▶ 配置和设置                      | 名称                          | 数据类型                | 初始值   | 分配到    | 保持常     | 量 网络公开    | Ŧ 注释                |
| ▼ 编程                         | IN_IO_RFIDData              | ARRAY[0127] OF byte |       |        |         | ]   輸入    | ▼ RFID EtherNet/IP⊉ |
| 🌗 🕨 🎽 POUs                   | OUT_IO_RFIDData             | ARRAY[0127] OF byte |       |        |         | ] 輸出      | ▼ RFID EtherNet/IP追 |
| ▼ Ⅲ 数据                       |                             |                     |       |        |         |           | ,                   |
| ∟ № 数据类型                     | 数据                          |                     |       |        |         |           |                     |
| ■ ∟■ 全局变量                    |                             |                     |       |        |         |           |                     |
| ▶ 由 任务                       |                             |                     |       |        |         |           |                     |

导出全局变量,选择"工具"→"导出全局变量"→"NetworkConfigurator",如下图所示

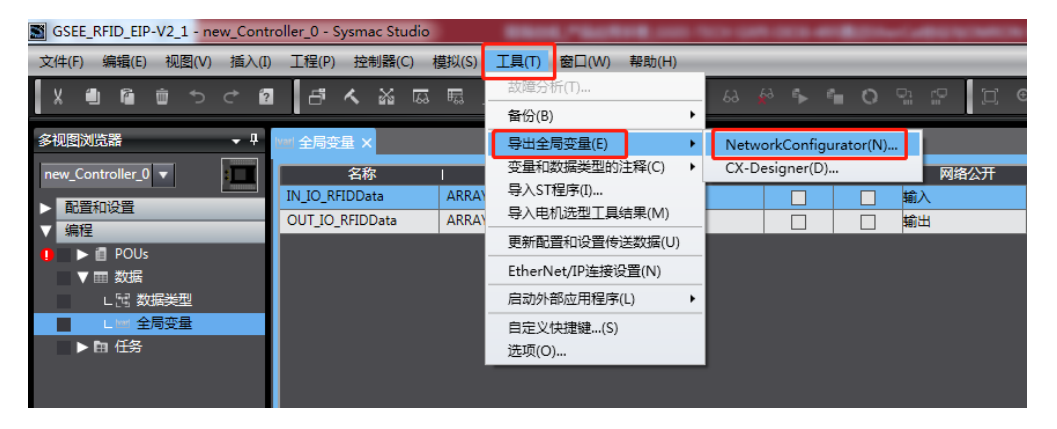

保存导出的 CSV 文件

| ▶ 另存为                                                                                                    |                                                                                                    |                                                                                                    |                                        |             | × |
|----------------------------------------------------------------------------------------------------|----------------------------------------------------------------------------------------------------|----------------------------------------------------------------------------------------------------|----------------------------------------|-------------|---|
|                                                                                                    | 档 ▶ 公用文档 ▶                                                                                                    | -                                                                                                    | ₩ 搜索公                                  | 用文档         | ٩ |
| 组织 ▼ 新建文件夹                                                                                                    |                                                                                                    |                                                                                                    |                                        | == -        | 0 |
|                                                                                                    | <b>文档库</b><br>公用文档                                                                                                    |                                                                                                    |                                        | 排列方式: 文件夹 ▼ |   |
| ▲ ▲ 公用又档<br>Catchi                                                                                                    | 名称                                                                                                    | 修改日期                                                                                                    | 类型                                     | 大小          |   |
| Catch!<br>Daemon To<br>Schneider E<br>Schneider E<br>Schneider E<br>Schneider E<br>Schneider E<br>Tencent<br>→ Tencent<br>→ 音乐 | <ul> <li>Catch!</li> <li>Daemon Tools Images</li> <li>Schneider Electric</li> <li>Shared Virtual Machines</li> <li>Siemens</li> <li>Tencent</li> </ul> | 2019/4/11 12:42<br>2019/4/11 12:42<br>2019/6/6 11:22<br>2019/6/10 14:59<br>2019/4/11 9:53<br>2019/4/10 14:28 | 文件夹<br>文件夹<br>文件夹<br>文件夹<br>文件夹<br>文件夹 |             |   |
| 文件名(N): IO Ma<br>保存类型(T): CSV (i<br>④ 隐藏文件夹                                                                                    | apping<br>以逗号分割) (*.csv)                                                                                                    |                                                                                                    | 保存(                                    | <b>3</b> 取消 | • |

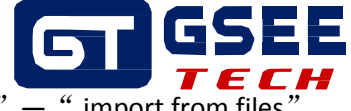

回到 Network Configurator 软件下,将 CSV 文件导入配置,选择"Tag set"—" import from files?

| Device Parameters : 19. | 2.108.0.3 NA1P2       |                  |      |          |            |
|-------------------------|-----------------------|------------------|------|----------|------------|
| nections Tag Sets       |                       |                  |      |          |            |
| n - Consume Out - Pre   | duce                  |                  |      |          |            |
| Name                    | $\backslash$          | Fau              | Size | Bit      | ID         |
|                         | $\sim$                |                  |      |          |            |
|                         |                       |                  |      |          |            |
|                         |                       |                  |      |          |            |
|                         | $\sim$                |                  |      |          |            |
|                         |                       |                  |      |          |            |
|                         |                       | $\mathbf{N}$     |      |          |            |
|                         |                       |                  |      |          |            |
|                         |                       |                  |      |          |            |
|                         |                       |                  |      |          |            |
|                         |                       |                  |      |          |            |
|                         |                       |                  |      |          |            |
| New Edit                | Delete                |                  | Exp  | an All 2 | ollapse Al |
| dit Tags                | all of unused Tag Set | Jsage Count 0/32 | Imp  | ort      | /From File |
|                         |                       |                  |      | Zàc      | - Hu Sh    |

添加完成后,可以看到 in-consume 和 out-produce 中各增加了一个 128 字节的标签

| n - Consume Out - Produce                                                                                                    |                             |                                      |     |                                      |
|----------------------------------------------------------------------------------------------------|-----------------------------|--------------------------------------|-----|--------------------------------------|
| Name                                                                                                    | Fault                       | Size                                 | Bit | ID                                   |
|                                                                                                    |                             |                                      |     |                                      |
|                                                                                                    |                             |                                      |     |                                      |
|                                                                                                    |                             |                                      |     |                                      |
|                                                                                                    |                             |                                      |     |                                      |
| New Edit Delete Edit Tags Delete all of unused Tag Sets g Device Parameters : 192.168.0.93 NX1P2                                                                                                    | Usage Count : 2/32          | Expand                               | IIA | Collapse<br>To/From Fi               |
| New Edit Delete Edit Tags Delete all of unused Tag Sets vervice Parameters : 192.168.0.93 NX1P2 nnections Tag Sets h - Consume Out - Produce                                                                                                    | Jsage Count : 2/32          | Expand                               | IIA | Collapse<br>To/From Fi               |
| New Edit Delete Edit Tags Delete all of unused Tag Sets Device Parameters : 192.168.0.93 NX1P2 onections Tag Sets n - Consume Out - Produce Name                                                                                                  | Usage Count : 2/32<br>Fault | Expand<br>Import<br>Size             | All | Collapse<br>To/From Fi               |
| New     Edit     Delete       Edit Tags     Delete all of unused Tag Sets     unused Tag Sets       Device Parameters : 192.168.0.93 NX1P2       onections     Tag Sets       n - Consume     Out - Produce       Name       Valid OLT_LO_REDOres | Fault_                      | Expand<br>Import<br>Size<br>1208yie  | Bit | Collapse<br>To/From Fi<br>ID<br>Auto |
| New     Edit     Delete       Edit Tags     Delete all of unused Tag Sets     unused Tag Sets       Device Parameters : 192.168.0.93 NX1P2       onections     Tag Sets       n - Consume     Out - Produce       Name       RECUTE C_RHIDDETA    | Fault_                      | Expand<br>Import<br>Size<br>12085yte | Bit | Collapse<br>To/From Fi               |

吉诺科技

# GSEE-TECH Configuration\_RFID 在通讯网络中,注册网络连接

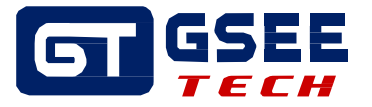

| practions T-+ C++                                                                                                    |                                                                                                    |
|----------------------------------------------------------------------------------------------------|----------------------------------------------------------------------------------------------------|
| aniections   lag Sets                                                                                                    |                                                                                                    |
|                                                                                                    |                                                                                                    |
| nregi ter Device List                                                                                                    |                                                                                                    |
| #                                                                                                    | Product Name                                                                                                    |
| 192.108.0.12                                                                                                    | GAEI-4KF                                                                                                    |
|                                                                                                    |                                                                                                    |
|                                                                                                    |                                                                                                    |
|                                                                                                    |                                                                                                    |
|                                                                                                    |                                                                                                    |
|                                                                                                    |                                                                                                    |
|                                                                                                    |                                                                                                    |
|                                                                                                    |                                                                                                    |
| onnections : 0/32 ( O :                                                                                                    | 0.T:0)                                                                                                    |
| egister Device List                                                                                                    |                                                                                                    |
| D                                                                                                    |                                                                                                    |
| Product Name                                                                                                    | 192.108.0.93 NX1P2 Variable Target Variable                                                                                                    |
|                                                                                                    |                                                                                                    |
|                                                                                                    |                                                                                                    |
|                                                                                                    |                                                                                                    |
|                                                                                                    |                                                                                                    |
|                                                                                                    |                                                                                                    |
|                                                                                                    |                                                                                                    |
|                                                                                                    |                                                                                                    |
|                                                                                                    |                                                                                                    |
|                                                                                                    |                                                                                                    |
|                                                                                                    |                                                                                                    |
|                                                                                                    |                                                                                                    |
|                                                                                                    |                                                                                                    |
|                                                                                                    |                                                                                                    |
|                                                                                                    |                                                                                                    |
|                                                                                                    |                                                                                                    |
|                                                                                                    |                                                                                                    |
|                                                                                                    |                                                                                                    |
|                                                                                                    |                                                                                                    |
|                                                                                                    |                                                                                                    |
| Name Edite                                                                                                    | Delete Edit All Change Tagget Node ID Ta (Farget Fil                                                                                                    |
| New Edit                                                                                                    | Delete Edit All Change Target Node ID To/From File                                                                                                    |
| New Edit                                                                                                    | Delete Edit All Change Target Node ID To/From File                                                                                                    |
| New Edit                                                                                                    | Delete Edit All Change Target Node ID To/From File                                                                                                    |
| New Edit                                                                                                    | Delete Edit All Change Target Node ID To/From File                                                                                                    |
| New Edit evice Parameters : 192.1                                                                                                    | Delete Edit Al Change Target Node ID To/From File 68.0.93 NX1P2                                                                                                    |
| New Edit<br>evice Parameters : 192.1<br>nections Tag Sets                                                                                                    | Delete Edit All Change Target Node ID To/From File 68.0.93 NX1P2                                                                                                    |
| New Edit<br>evice Parameters : 192.1<br>nections Tag Sets                                                                                                    | Delete Edit All Change Target Node ID To/From File 68.0.93 NX1P2                                                                                                    |
| New Edit<br>evice Parameters : 192.1<br>nections Tag Sets<br>nregister Device List                                                                                                    | Delete Edit All Change Target Node ID To/From File                                                                                                    |
| New Edit<br>evice Parameters : 192.1<br>nections Tag Sets<br>pregister Device List                                                                                                    | Delete Edit All Change Target Node ID To/From File 68.0.93 NX1P2 Product Name                                                                                                    |
| New Edit<br>evice Parameters : 192.1<br>nections Tag Sets<br>nregister Device List                                                                                                    | Delete Edit All Change Target Node ID To/From File 68.0.93 NX1P2 Product Name                                                                                                    |
| New Edit<br>evice Parameters : 192.1<br>nections Tag Sets<br>mregister Device List                                                                                                    | Delete     Edit All     Change Target Node ID     To/From File       68.0.93 NX1P2       Product Name                                                                                   |
| New Edit<br>evice Parameters : 192.1<br>nections Tag Sets<br>mregister Device List                                                                                                    | Delete Edit All Change Target Node ID To/From File 68.0.93 NX1P2 Product Name                                                                                                    |
| New Edit<br>evice Parameters : 192.1<br>nections Tag Sets<br>pregister Device List                                                                                                    | Delete     Edit All     Change Target Node ID     To/From File       68.0.93 NX1P2       Product Name                                                                                   |
| New Edit<br>evice Parameters : 192.1<br>nections Tag Sets<br>mregister Device List                                                                                                    | Delete     Edit All     Change Target Node ID     To/From File       68.0.93 NX1P2       Product Name                                                                                   |
| New Edit<br>evice Parameters : 192.1<br>nections Tag Sets<br>mregister Device List                                                                                                    | Delete     Edit All     Change Target Node ID     To/From File       68.0.93 NX1P2       Product Name                                                                                   |
| New Edit<br>evice Parameters : 192.1<br>nections Tag Sets<br>nregister Device List                                                                                                    | Delete     Edit All     Change Target Node ID     To/From File       68.0.93 NX1P2       Product Name                                                                                   |
| New Edit<br>evice Parameters : 192.1<br>nections Tag Sets<br>mregister Device List                                                                                                    | Delete     Edit All     Change Target Node ID     To/From File       68.0.93 NX1P2                                                                                                    |
| New Edit<br>evice Parameters : 192.1<br>nections Tag Sets<br>mregister Device List                                                                                                    | Delete     Edit All     Change Target Node ID     To/From File       668.0.93 NX1P2       Product Name                                                                                  |
| New Edit<br>evice Parameters : 192.1<br>nections Tag Sets<br>nregister Device List                                                                                                    | Delete     Edit All     Change Target Node ID     To/From File       668.093 NX1P2                                                                                                    |
| New Edit<br>evice Parameters : 192.1<br>nections Tag Sets<br>mregister Device List                                                                                                    | Delete     Edit All     Change Target Node ID     To/From File       68.0.93 NX1P2       Product Name                                                                                   |
| New Edit evice Parameters : 192.1 nections Tag Sets nregister Device List a                                                                                                    | Delete Edit All Change Target Node ID To/From File 68.0.93 NX1P2 Product Name 0, T: 0 )                                                                                                 |
| New Edit<br>evice Parameters : 192.1<br>nections Tag Sets<br>mregister Device List                                                                                                    | Delete     Edit All     Change Target Node ID     To/From File       68.0.93 NX1P2       Product Name       0, T:0)                                                                     |
| New Edit<br>evice Parameters : 192.1<br>nections Tag Sets<br>mregister Device List<br>product Name                                                                                     | Delete     Edit All     Change Target Node ID     To/From File       680.93 NX1P2       Product Name       0, T : 0 )       192.168.0.93 NX1P2 Variable       Target Variable           |
| New Edit evice Parameters : 192.1 nections Tag Sets nregister Device List s r product Name 192.166.0.12 (0012) G                                                                       | Delete     Edit All     Change Target Node ID     To/From File       660.093 NX1P2       Product Name       0, T: 0)       192.168.0.93 NX1P2 Variable       Target Variable       Yes. |
| New Edit<br>evice Parameters : 192.1<br>nections Tag Sets<br>mregister Device List<br>a<br>momentions : 0/32 ( O : 0<br>egister Device List<br>roduct Name<br>(192.160.0.12 (4012) 0   | Delete     Edit All     Change Target Node ID     To/From File       68.0.93 NX1P2       Product Name       0, T : 0 )       192.168.0.93 NX1P2 Variable       Target Variable       XE |
| New Edit evice Parameters : 192.1 mections Tag Sets mregister Device List  promections : 0/32 (O : 0 egister Device List product Name p192.160.0.12 (e012) G                           | Delete     Edit All     Change Target Node ID     To/From File       660.093 NX1P2       Product Name       0, T : 0)       192,168.093 NX1P2 Variable       Target Variable       XE   |
| New Edit<br>evice Parameters : 192.1<br>nections Tag Sets<br>mregister Device List<br>e<br>ennections : 0/32 ( O : 0<br>register Device List<br>roduct Name<br>1122.160.0.12 (c012) C0 | Delete     Edit All     Change Target Node ID     To/From File       680.033 NX1P2       Product Name       0, T: 0)       192.1680.033 NX1P2 Variable       Target Variable       XE   |

New... Edit... Delete Edit All... Change Target Node ID... To/From File

添加设定好的输入 IO 内存映射区 IN\_IO\_RFIDData, 输出 IO 内存映射区 OUT\_IO\_RFIDData

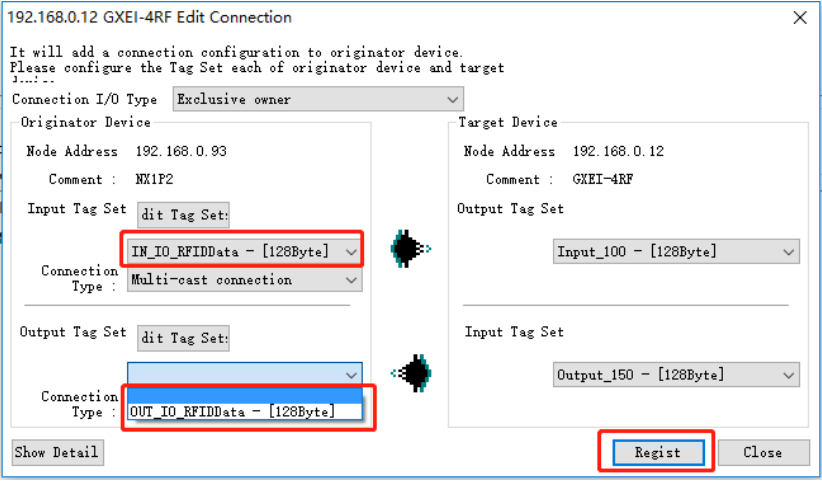

双击

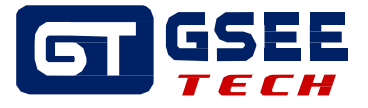

配置完成,点击确定保存配置

| t Device Parameters : 1 | Device Parameters : 192.168.0.3 NX1P2 |                                       |   |  |  |  |
|-------------------------|---------------------------------------|---------------------------------------|---|--|--|--|
| Connections Tag Sets    |                                       |                                       |   |  |  |  |
| -Unregister Device Li:  | st                                    |                                       |   |  |  |  |
| #                       | Product Name                          |                                       |   |  |  |  |
|                         |                                       |                                       |   |  |  |  |
|                         |                                       |                                       |   |  |  |  |
|                         |                                       |                                       |   |  |  |  |
|                         |                                       |                                       |   |  |  |  |
|                         |                                       |                                       |   |  |  |  |
|                         |                                       |                                       |   |  |  |  |
| Connections 2/32 ( O    | :2, T:0) 🌲 💌                          |                                       |   |  |  |  |
| Register Device List    |                                       | 1                                     |   |  |  |  |
| Product Name            | 192.168.0.3 NX1P2 Variable            | Target Variable                       |   |  |  |  |
| 192 168 0 10 (#01       | 0                                     |                                       |   |  |  |  |
| default_001 [I          | n IN_IO_RFIDData                      | Input_100                             |   |  |  |  |
| default_001 [0          | u OUT_IO_RFIDData                     | Output_150                            |   |  |  |  |
|                         |                                       |                                       |   |  |  |  |
|                         |                                       | N N                                   |   |  |  |  |
|                         |                                       |                                       |   |  |  |  |
|                         |                                       |                                       |   |  |  |  |
|                         |                                       |                                       |   |  |  |  |
|                         |                                       |                                       |   |  |  |  |
|                         |                                       |                                       |   |  |  |  |
| <u>N</u> ew             | Delete Edit All hange                 | e Target Node ID To/From <u>F</u> ile |   |  |  |  |
|                         |                                       |                                       | _ |  |  |  |
|                         |                                       |                                       | 4 |  |  |  |
|                         |                                       |                                       | - |  |  |  |

#### 点击 download 按钮,将配置下载至 PLC 中

| EIP_RFID_NXcon                                                                                                    | fig - Network Configurator                                                                                                    |                                                                                             | - |     | × |
|----------------------------------------------------------------------------------------------------|----------------------------------------------------------------------------------------------------|---------------------------------------------------------------------------------------------|---|-----|---|
| File Edit View M                                                                                                    | Network Device EDS File                                                                                                    | Tools Option Help                                                                           |   |     |   |
| ] 🗅 📽 🖬   🗏 🖁                                                                                                    | 🛃   🏘   🍇 🛝   📽 📚                                                                                                    | 🎸   🎒   🐒 🛍 🗶   🎦 🔢 🏢 🏢   🖏 🖏                                                               |   |     |   |
| K 🛛 🕄 🕄                                                                                                    | 🌢 🕈 🔽 🛯 🖬 🛛 🖧 🖉                                                                                                    | a   28 Co   11   88   67                                                                    |   |     |   |
| EtherNet/II<br>G Vendor<br>G GSEE<br>G OMEON<br>G GBON<br>G DeviceType<br>G Commun<br>G Ageneri<br>Motor<br>Foregoing<br>Safety<br>C | ? Hardware<br>Corporation<br>Microsoan System<br>e<br>ioations Adapter<br>O Bevice<br>Condition Monite<br>Supply Device<br>Disorete I/O De∨<br>> | EtherNet/IP_1<br>192168.012<br>GXE14RF<br>NXIP2<br>JZ93<br>ge of Device Bandwidth<br>Detail |   |     | 3 |
| ×<br>Message Code<br>() MSG:0100                                                                                                    | Date<br>2022/04/14 14:46:10                                                                                                    | Description<br>Load file was completed.                                                     |   |     |   |
| <                                                                                                    |                                                                                                    |                                                                                             |   |     | > |
| Ready L:Etherl                                                                                                    | Net/IP T:EtherNet/IP R                                                                                                    | ealtek PCIe GbE Family Controller 192.168.0.71 100M 🥥 On-line                               |   | NUM |   |

选择下载

| List of Device that are executing X            |                         |                      |   |  |  |
|------------------------------------------------|-------------------------|----------------------|---|--|--|
| The following devices are not in program mode. |                         |                      |   |  |  |
| #                                              | Product Name            | Comment              |   |  |  |
| 🏈 192. 168. 0. 93                              | NX1P2                   |                      |   |  |  |
|                                                |                         |                      |   |  |  |
|                                                |                         |                      |   |  |  |
|                                                |                         |                      |   |  |  |
|                                                |                         |                      |   |  |  |
|                                                |                         |                      |   |  |  |
|                                                |                         |                      |   |  |  |
|                                                | <b>n</b> 1 1 1 '.       |                      | 1 |  |  |
| pwnload after changed to                       | frogram mod ownLoad wit | h Current mod Cancel | 1 |  |  |

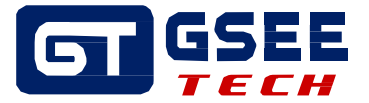

## 3 创建 PLC 程序

3.1 例程功能块介绍

使用欧姆龙 Sysmac studio 编程软件编写 RFID 功能块,本例程提供的程序块包含功能块"RFIDReader"和功能"DataAnalysis"。

功能块描述:

RFIDReader: RFID 读写功能块,对标签的操作主要由该来功能块完成;

功能描述:

DataAnalysis: 1) 把网关 Ethernet/IP 通讯 IO 映射区输入区的 128 个字节转换成转换为 4 个 通道 RFID 读写器输入内存映射区,每个通道 RFID 占用 32 个字节;
2) 把 4 个 RFID 读写器使用的输出内存(每个 RFID 读写器和输入一样,用 32 个字节)映射到网关 Ethernet/IP 通讯 IO 映射区输出区的 128 个节。

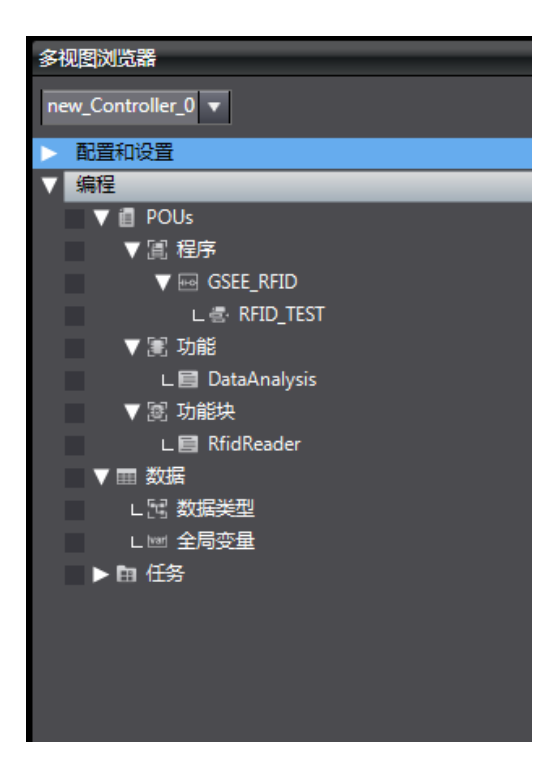

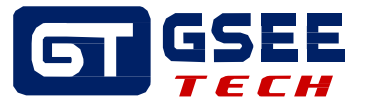

### 3.2 复制功能和功能块

将例程中的功能和功能块复制到用户程序中

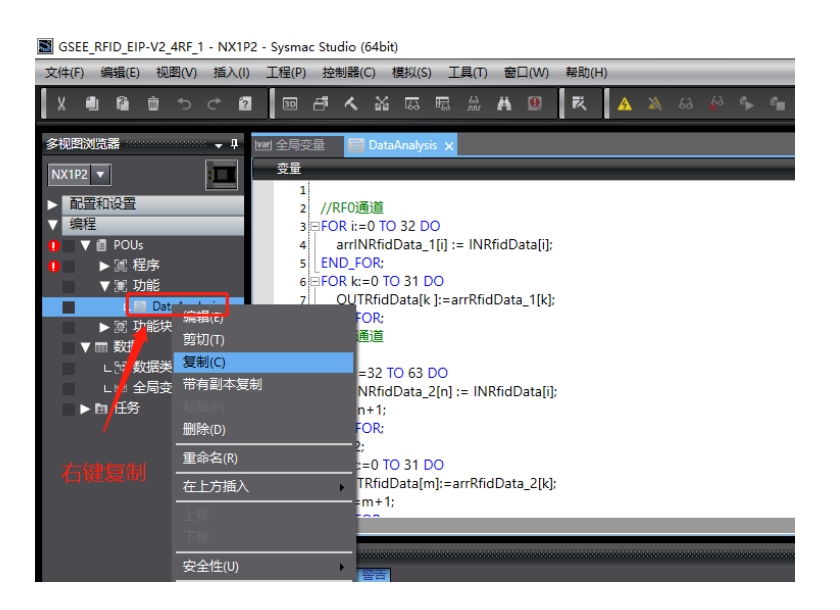

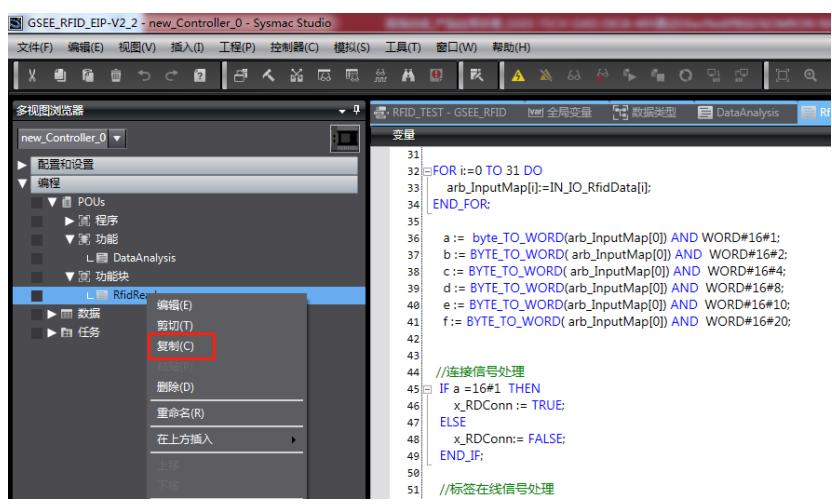

#### 3.3 创建结构体

| GSEE_RFID_EIP-V2_2 - new_Controller | 0 - Sysmac Studi |                      | NAD.                 | 1                         | to practice service                                                                                                    | the Ballimont in the |
|-------------------------------------|------------------|----------------------|----------------------|---------------------------|----------------------------------------------------------------------------------------------------|----------------------|
|                                     | 년 <b>시</b> 16 7  |                      | A X 63 D 5           | ¶ O % .                   | r z a a                                                                                                    | ъ.                   |
| · 视图浏览器                             | · · RFID TES     | T · GSEE RFID 🔤 全局変量 |                      | ysis 📔 RhidRe             | eader                                                                                                    |                      |
| new Controller 0 -                  | root             |                      |                      | And Long Thread Constants |                                                                                                    |                      |
|                                     | 結构体              | 1 名称                 | 基本类型                 | 1 偏移決型                    | Byteg解修   Bit编修                                                                                                    | 1 注释                 |
| 10.1回日に定意                           | 联合体              | ▼ stRFIDData         | STRUCT               | NJ                        | COLUMN STREET, STREET, |                      |
|                                     | R(\$\$7,5)       | xReset               | BOOL                 |                           |                                                                                                    | 复位                   |
|                                     |                  | XUHF                 | BOOL                 |                           |                                                                                                    | 高级和超高级该可器标           |
| - 30, 4007                          |                  | xRead                | BOOL                 |                           |                                                                                                    | 使能读标签USER区数据         |
| I DataApabris                       |                  | xWote                | BOOL                 |                           |                                                                                                    | 使能写标签USER区数据         |
| V 16 Thillite                       |                  | xSetPower            | BOOL                 | -                         |                                                                                                    | 使能设置超高须该写器           |
| L III RfidReader                    |                  | wAddr                | WORD                 |                           |                                                                                                    | 读写标签内存起始地址           |
|                                     |                  | iLength              | INT                  |                           |                                                                                                    | 读写长度                 |
| 教業実施                                |                  | arrWriteBuffer       | ARRAY[0119] OF byte  |                           |                                                                                                    | 写入标签数据缓存区            |
| しい 全局交量                             |                  | wPower               | WORD                 |                           |                                                                                                    | 超高级读写器功率,高           |
| ■ ▶ 由 任祭                            |                  | xConn                | BOOL                 |                           |                                                                                                    | 读写器连援成功              |
|                                     |                  | xTagPresent          | BOOL                 | -                         |                                                                                                    | 标签到位信号               |
|                                     |                  | xBusy                | BOOL                 |                           |                                                                                                    | 读写器处于工作忙状态           |
|                                     |                  | xDone                | BOOL                 |                           |                                                                                                    | 波写器命令完成              |
|                                     |                  | xError               | BOOL                 |                           |                                                                                                    | 读写错误                 |
|                                     |                  | wErrorCode           | WORD                 | 1                         |                                                                                                    | 错误代码                 |
|                                     |                  | iTagiDLen            | INT                  |                           |                                                                                                    | 标签数据长度               |
|                                     |                  | arrTagIDBuffer       | ARRAY[027] OF byte   |                           |                                                                                                    | Tag ID 数据遗存区         |
|                                     |                  | arrReadBuffer        | ARRAY[0.119] OF byte | -                         |                                                                                                    | 读取到的标签USET区数         |
|                                     |                  | IN_IO_RfidData       | ARRAY[031] OF byte   | 5                         |                                                                                                    | RFID 输入IO数据缓存区       |
|                                     |                  | OUT_IO_RfidData      | ARRAY[031] OF byte   |                           |                                                                                                    | RFID 輸出IO数据颁存区       |

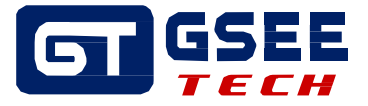

## 3.4 复制全局变量

复制全局变量到用户程序中,每个结构体 stRFIDData 对应一个 RfidReader 功能块 ■ GSEE\_RFID\_EIP-V2\_4RF\_2 - NX1P2 - Sysmac Studio (64bit)

| 文件(F)编辑(E) 视图(V) 插入(I) 工程(P) 控制器(C) 模拟(S) 工具(T) 窗口(W) 帮助(H) |                 |                     |       |      |        |      |               |                   |
|-------------------------------------------------------------|-----------------|---------------------|-------|------|--------|------|---------------|-------------------|
|                                                             | 2 🗊 🗗 🔨 💥       | u 🛱 🕺 🛱 関           | R 🔺 🖄 | 63 🙀 | ⊧ ¶∎ ( | 0 Pi | <u>ନ ଅକ୍ଟ</u> | <sup>10</sup> 0   |
| 多视图浏览器 🗸 🖓                                                  | 多视图浏览器          |                     |       |      |        |      |               |                   |
| NX1P2                                                       | 组筛选器 🍸 (没有组)    | <b>•</b>            |       |      |        |      |               |                   |
| ▶ 配置和设置                                                     | 名称              | 数据类型                | 初始值   | 分配到  | 保持     | 常量   | 网络公开          | 注释                |
| ▼ 编程                                                        | IN_IO_RFIDData  | ARRAY[0127] OF byte |       |      |        |      | 輸入 ▼          | RFID EtherNet/IP道 |
| 🕨 📄 POUs                                                    | OUT_IO_RFIDData | ARRAY[0127] OF byte |       |      |        |      | 輸出 🔻          | RFID EtherNet/IP述 |
| ▼ ■ 数据                                                      | RFIDData_1      | stRFIDData          |       |      |        |      | 不公开 🔻         |                   |
| ∟ 🖂 数据类型                                                    | RFIDData_2      | stRFIDData          |       |      |        |      | 不公开 🔻         |                   |
| ■ L 🔤 全局变量                                                  | RFIDData_3      | stRFIDData          |       |      |        |      | 不公开 🔻         |                   |
| ▶ 由 任务                                                      | RFIDData_4      | stRFIDData          |       |      |        |      | 不公开 🔻         |                   |
|                                                             |                 |                     |       |      |        |      |               |                   |
|                                                             |                 |                     |       |      |        |      |               |                   |
|                                                             |                 |                     |       |      |        |      |               |                   |

#### 3.5 创建主程序

新建一个主程序,右键程序段,选择插入功能块,将 RfidReader 功能块添加到主程序中

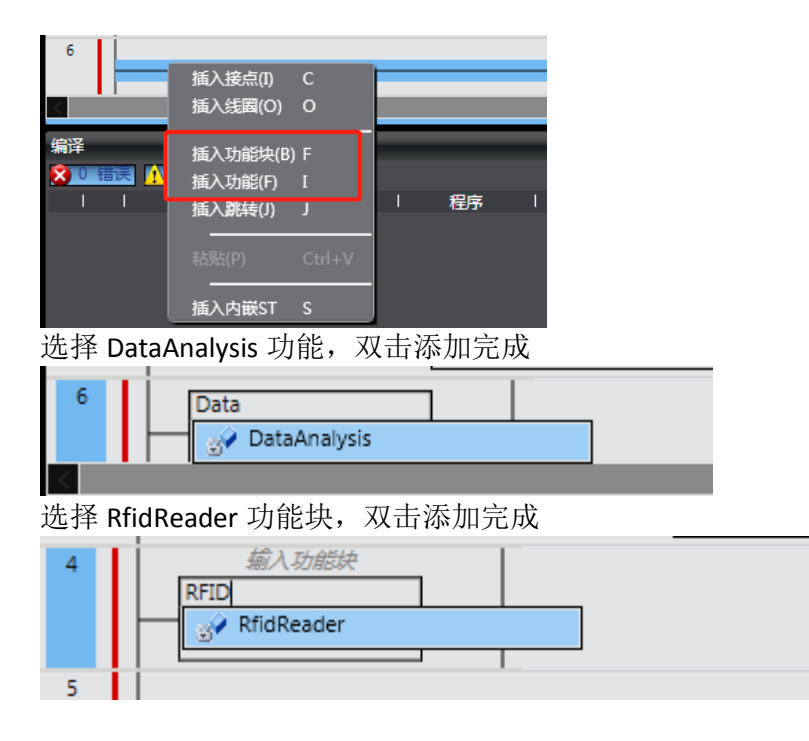

## **4**功能块介绍 4.1 功能 DataAnalysis

下图是吉诺 DataAnalysis 功能数据块

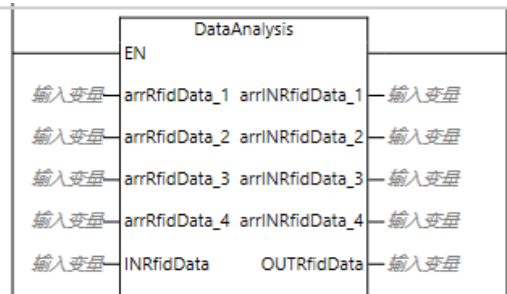

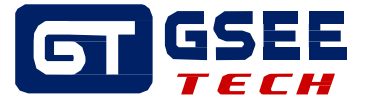

#### 4.1.1 输入管脚定义

| 名称            | 数据类型                | 说明           |
|---------------|---------------------|--------------|
| arrRfidData_1 | ARRAY[031] OF byte  | RF0 通道的数据输出源 |
| arrRfidData_2 | ARRAY[031] OF byte  | RF1 通道的数据输出源 |
| arrRfidData_3 | ARRAY[031] OF byte  | RF2 通道的数据输出源 |
| arrRfidData_4 | ARRAY[031] OF byte  | RF3 通道的数据输出源 |
| INRfidData    | ARRAY[0127] OF byte | 网关数据输入源      |

#### 4.1.2 输出管脚定义

| 名称              | 数据类型                | 说明           |
|-----------------|---------------------|--------------|
| arrINRfidData_1 | ARRAY[031] OF byte  | RF0 通道的数据输入源 |
| arrINRfidData_2 | ARRAY[031] OF byte  | RF1 通道的数据输入源 |
| arrINRfidData_3 | ARRAY[031] OF byte  | RF2 通道的数据输入源 |
| arrINRfidData_4 | ARRAY[031] OF byte  | RF3 通道的数据输入源 |
| OUTRfidData     | ARRAY[0127] OF byte | 网关数据输出源      |

## 4.2 功能块 RfidReader

下图是吉诺 RFID 读写功能块

| 输入功能快         |                  |                 |        |  |  |  |  |
|---------------|------------------|-----------------|--------|--|--|--|--|
|               |                  | RfidReader      |        |  |  |  |  |
|               | FBEN             | ENO             |        |  |  |  |  |
| 輸入变量          | x_Enable         | xConn           | - 输入变量 |  |  |  |  |
| 輸入变量          | XUHF             | xTagPresent     | 一輸入变量  |  |  |  |  |
| 输入变量—         | xRead            | xBusy           | - 輸入变量 |  |  |  |  |
| 输入变量—         | xWrite           | xDone           | - 輸入变量 |  |  |  |  |
| 输入变量—         | xSetPower        | xError          | - 輸入变量 |  |  |  |  |
| 輸入变量          | xReset           | wErrorCode      | - 輸入变量 |  |  |  |  |
| 输入变量—         | wAddress         | iTagIDLen       | 一輸入变量  |  |  |  |  |
| 输入变量—         | iLength          | arrTagIDBuffer  | - 輸入变量 |  |  |  |  |
| <i>輸入变量</i> — | arrWriteBuffer   | arrReadBuffer   | - 输入变量 |  |  |  |  |
| 输入变量—         | wPower           |                 |        |  |  |  |  |
| 輸入变量          | IN_IO_RfidData — | IN_IO_RfidData  | - 輸入变量 |  |  |  |  |
| 输入变量          | OUT_IO_RfidData  | OUT_IO_RfidData | 一輸入变量  |  |  |  |  |
|               |                  |                 |        |  |  |  |  |

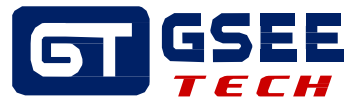

## 4.2.1 输入管脚定义

| 名称             | 数据类型                 | 说明               |  |  |
|----------------|----------------------|------------------|--|--|
| x_Enable Bool  |                      | RFID 通道使能        |  |  |
| xRead          | Bool                 | 读命令触发信号,上升沿有效    |  |  |
| xWrite         | Bool                 | 写命令触发信号,上升沿有效    |  |  |
| xSetPower      | Bool                 | 功率设置命令触发信号,上升沿有效 |  |  |
| xReSet         | Bool                 | 复位触发信号,上升沿有效     |  |  |
| wAddress       | INT                  | 起始地址(0~2000);    |  |  |
| iLength        | INT                  | 读写的数据长度(0~120);  |  |  |
| wPower         | WORD                 | 功率设置,超高频时设置      |  |  |
| arrWriteBuffer | ARRAY[0119] OF USINT | 发送数据缓冲区(写命令时有效)  |  |  |

### 4.2.2 输出管脚定义

| 名称             | 数据 <b>类</b> 型        | 说明                                                                                                    |  |  |
|----------------|----------------------|----------------------------------------------------------------------------------------------------|--|--|
| x_Conn         | BOOL                 | 通道是能后,连接正常为1,否则为0                                                                                      |  |  |
| xTagPresent    | BOOL                 | 标签到位信号,通道使能后,有标签置1                                                                                     |  |  |
| xBusy          | BOOL                 | 指令运行中置1,运行完复位为0                                                                                        |  |  |
| xDone          | BOOL                 | 命令完成后置1                                                                                                |  |  |
| xError         | BOOL                 | 通讯发生错误时置1                                                                                              |  |  |
| wErrorCode     | WORD                 | 状态命令码。<br>16#00: 正常<br>16#80: 读写失败;<br>16#81: 标签不在线;<br>16#82: 命令错误;<br>16#85: 命令超时;<br>16#86: 传输报文错误; |  |  |
| arrTagBuffer   | ARRAY[0119] OF USINT | 接收标签数据缓冲区                                                                                              |  |  |
| arrTagIDBuffer | ARRAY[027] OF USINT  | 标签 UID 缓冲区                                                                                             |  |  |
| iTagLen        | INT                  | UID 长度                                                                                                 |  |  |

#### 4.3 输入输出管脚定义

| 名称              | 数据类型                | 说明              |
|-----------------|---------------------|-----------------|
| In_IO_RfidData  | ARRAY[031] OF USINT | RFID 通道数据源输入映射区 |
| Out_IO_RfidData | ARRAY[031] OF USINT | RFID 通道数据源输出映射区 |

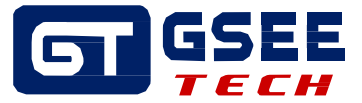

#### 4.4 功能块使用

说明:功能块在使用时,如果只是获取 UID/EPC(高频读写器/超高频读写器)数据,无需触发相应的命令引脚,标签信号到位后,UID/EPC(高频读写器/超高频读写器)数据会自动上传,如果要读写 USER 区数据,则需要触发相应命令来读写 USER 区数据。 提供的 Demo 程序使用网关 RFO 通道接入 RFID读写器

#### 4.4.1 网关 RFx通道的 RFID变量映射

在网关的 I/O 映射中,一个网关配置文件会产生 128 个字节的网关 I/O 输入映射, 128 个网关 I/O 输出 映射,4 个 RFx 通道占用了 128 个输入和 128 个输出字节,每个 RFx 通道占用 32 个字节。

为了使用方便,使用"DataAnalysis"功能把 Ethernet/IP 网络中网关输入映射区的 128 字节,分成 4 个 RFx 通道数据,每个通道 32 个字节如下图所示:

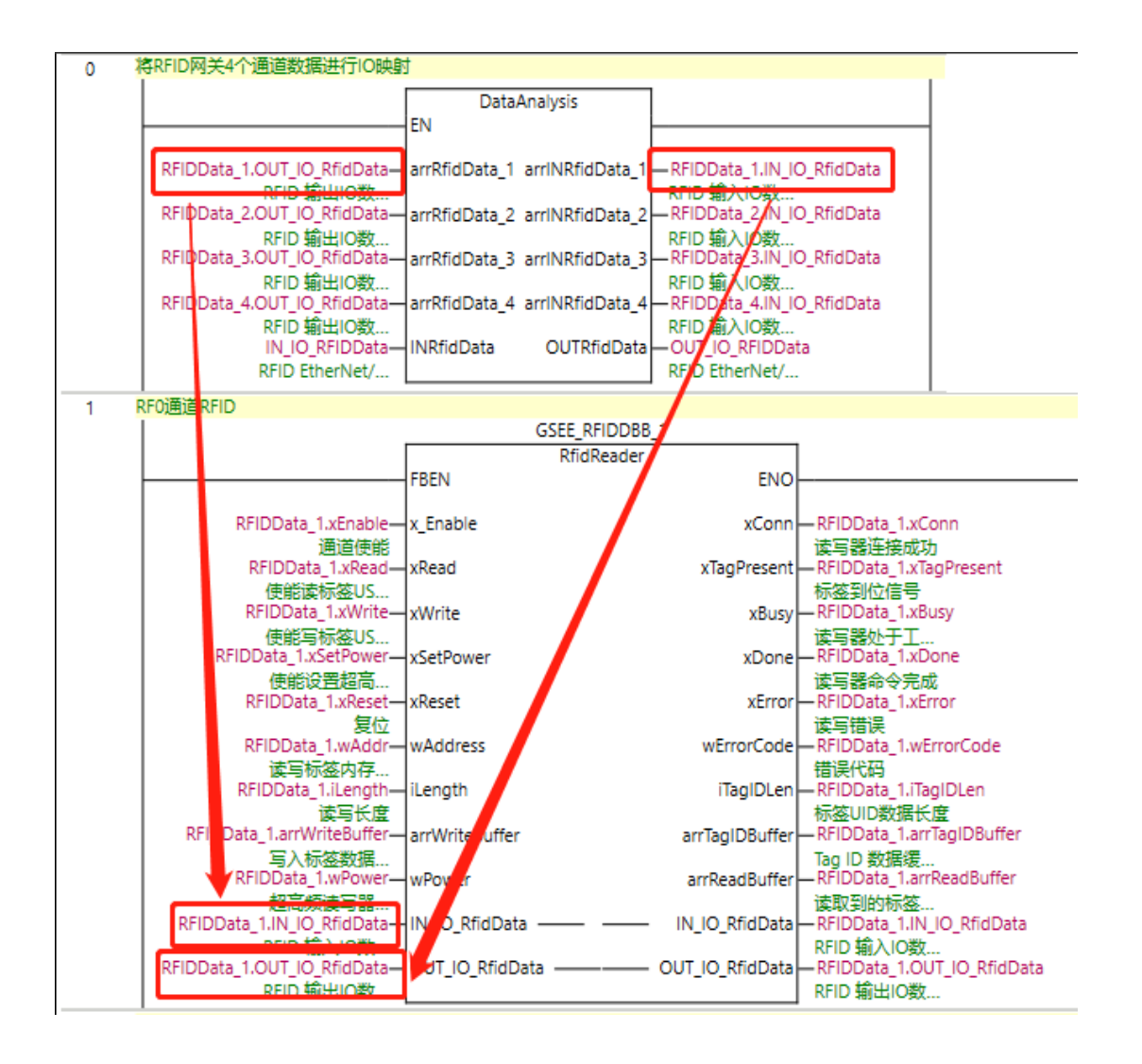

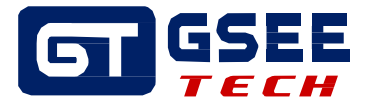

## 5 调试运行

### 5.1 程序下载

在控制器选项下,选择"传送到控制器",下载网络配置到 PLC

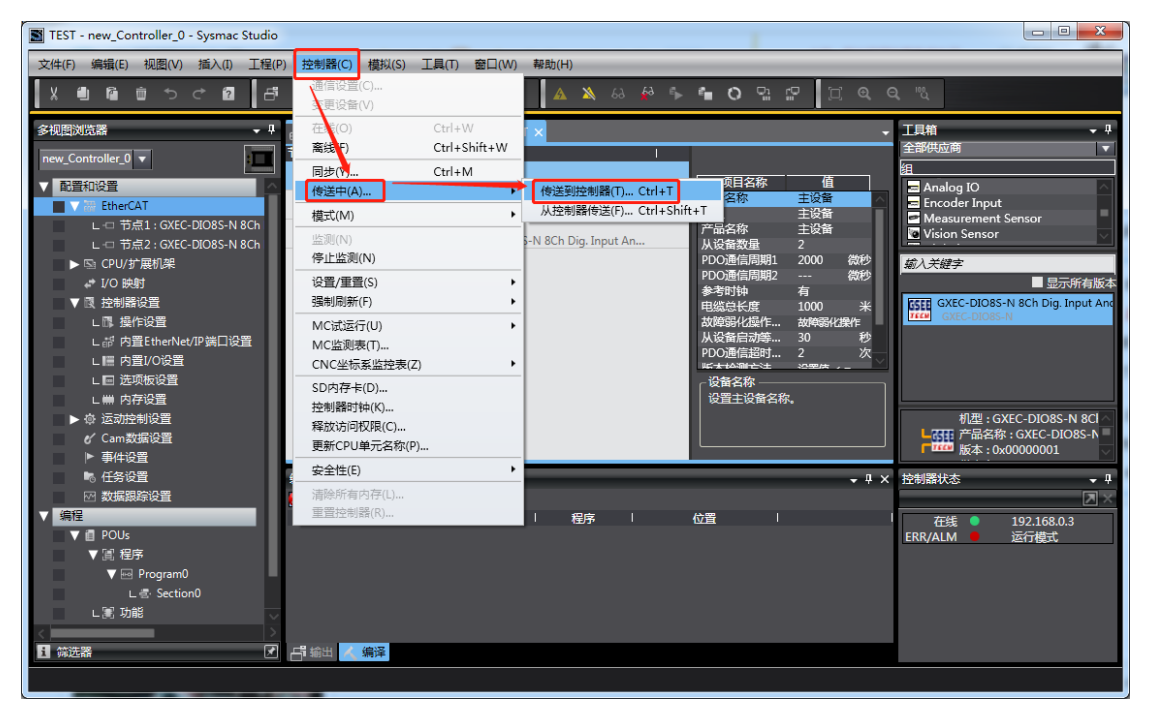

选择"执行"

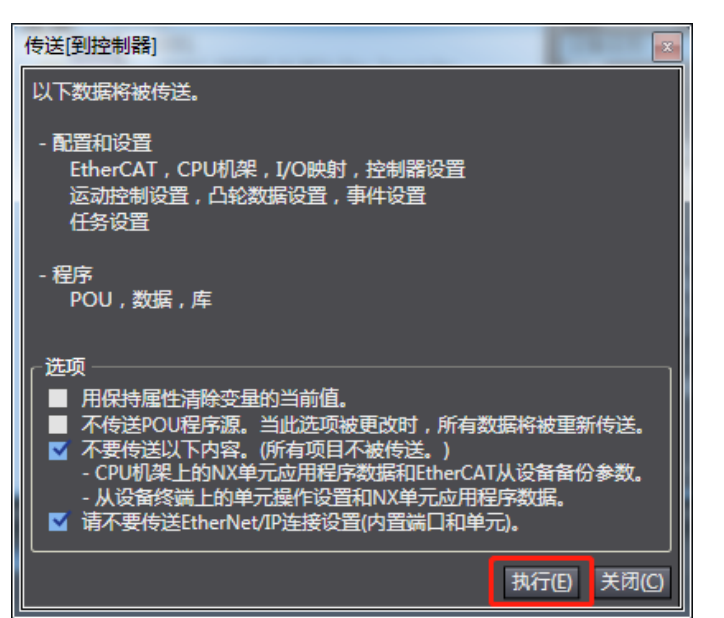

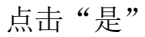

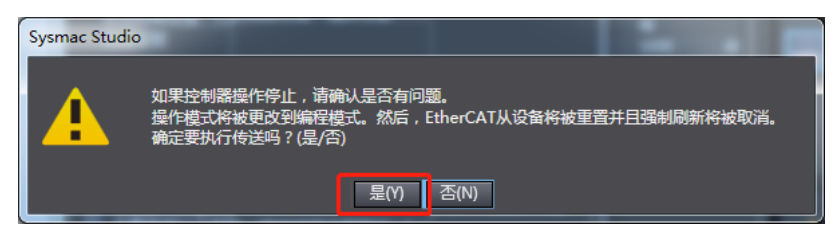

点击"是"

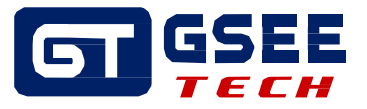

 
 Sysmac Studio

 请确认开始控制器操作后不会出现问题。 操作模式将会变更到运行模式。 确定要继续吗?(是/否)

 是(Y)
 否(N)

点击"确定",程序下载完成

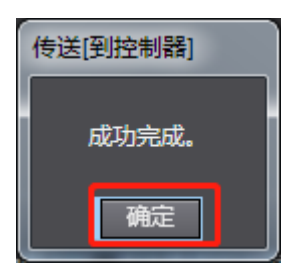

#### 5.2 写命令调试

- 1) 使能 x\_Enable。
- 2) 输入数据长度(0~120之间),本次测试数据长度为"4",起始地址不输入,默认为0。
- 3)在arrWriteBuffer[0~4]中,分别输入1,2,3,4。如下图;
- 4) 将标签靠近读写器读写区域, xTagPresent(标签到位)有信号后,使能 xWrite;
- 5) xDone 信号置 1, 写入数据完成。

| ▼ 通 恒分                | 2               | RFO通道RFID      |                                    |                 |                      |                                      |               |   |
|-----------------------|-----------------|----------------|------------------------------------|-----------------|----------------------|--------------------------------------|---------------|---|
| 🔻 💀 Program           | m0              |                |                                    | GSEE            | _RFIDDBB_1           |                                      |               |   |
| L 🚭 Sect              | tion0           |                |                                    | R               | fidReader            |                                      |               |   |
| ▶ 憲 功能                |                 |                | FBB                                | :N              | ENO                  |                                      |               |   |
| ▼ 隙 功能块               |                 | (True)         | T1 🖛 x_E                           | nable           | xConn                | RFIDData_1.xConn                     | (True)        |   |
| L 🗐 RfidRea           | der             | (False)        | 读写器1使能<br>RFIDData 1.xUHF xUH      | HF              | xTaoPresent          | 卖写器连接成功<br>RFIDData 1.xTagPrese      | nt (True)     |   |
| ▼ ■ 数据                |                 | 高频             | 和超高频读写器标                           |                 |                      | 际签到位信号                               |               |   |
| , SP <del>新馆光</del> 刑 |                 | (False)        | RFIDData_1.xRead xRe               | ead             | xBusy                | RFIDData_1.xBusy<br>表官哭似于工作忙任才       | (False)       |   |
| ∟  全局变量               |                 | (True)         | RFIDData_1.xWrite xW               | rite            | xDone 🗖              | RFIDData_1.xDone<br>表回課会会主成          | (True)        |   |
| ▶︎■任务                 |                 | (False) RFI    | DData_1.xSetPower= xSe             | tPower          | xError               | RFIDData_1.xError<br>表回時得            | (False)       |   |
|                       |                 | (False)        | RFIDData_1.xReset xRe              | eset            | wErrorCode           | RFIDData_1.wErrorCo                  | de (0000)     |   |
|                       |                 | (0000)         | RFIDData_1.wAddr wA                | ddress          | iTagIDLen            | RFIDData_1.iTagIDLer<br>研究UID数据长度    | (8)           |   |
|                       |                 | (4)            | RFIDData_1.iLength iLer            | ngth            | arrTagIDBuffer       | RFIDData_1.arrTagIDB                 |               |   |
|                       |                 | RFID           | 读写长度<br>Data 1.arrWriteBu= arr\    | WriteBuffer     | arrReadBuffer        | Tag ID 数据缓存区<br>RFIDData 1.arrReadBi | ıf            |   |
|                       |                 | 10000          | 写入标签数据缓存区                          |                 |                      | 卖取到的标签USET区.                         |               |   |
|                       |                 | (0000) 超       | RFIDData_1.wPower wPo<br>高频读写器功率 , | ower            |                      |                                      |               |   |
|                       |                 | RFID           | Data_1.IN_IO_Rfid                  | IO_RfidData ——  | – – IN_IO_RfidData = | RFIDData_1.IN_IO_Rfi                 | 1             |   |
|                       |                 | RFID           | Data_1.OUT_IO_Rf= OU               | T_IO_RfidData — | OUT_IO_RfidData      | RFIDData_1.OUT_IO_R                  | <u>∼</u><br>f |   |
|                       |                 | RFIE           | D 輸出IO数据缓存区                        |                 |                      | RFID 输出IO数据缓存[                       | x             |   |
| 1 筛选器                 |                 |                |                                    |                 |                      |                                      |               |   |
| 监视(工程)1               |                 |                |                                    |                 |                      |                                      |               |   |
| 设备名称                  |                 | 名称             | 在线值                                | 修改              | 注释                   | 数据类型                                 | 分配            | 到 |
| new_Controller_0      | RFIDData_1.arrv | writeBuffer[0] | 01                                 | 1               | 写入标签数据缓存区            | byte                                 |               |   |
| new_Controller_0      | RFIDData_1.arr  | writeBuffer[1] | 02                                 | 2               | 写入标签数据缓存区            | byte                                 |               |   |
| new_Controller_0      | RFIDData_1.arr  | writeBuffer[2] | 03                                 | 3               | 写入标签数据缓存区            | byte                                 |               |   |
| new_Controller_0      | RFIDData_1.arm  | writeBuffer[3] | 04                                 | 4               | 写入标签数据缓存区            | byte                                 |               |   |
| new_Controller_0      | RFIDData_1.arr  | writeBuffer[4] | 05                                 |                 | 写入标签数据缓存区            | byte                                 |               |   |
| new Controller 0      | RFIDData 1.arry | writeBuffer[5] | 06                                 |                 | 写入标签数据缓存区            | byte                                 |               |   |

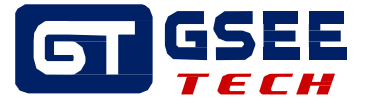

#### 5.3 读命令调试

- 1) 使能 x\_Enable。
- 2) 输入数据长度(0~120之间),本次测试数据长度为"4",起始地址不输入,默认为0。
- 3) 将标签靠近读写器读写区域, xTagPresent(标签到位)有信号后,使能 xRead;
- 4) xDone 信号置 1, 读数据完成, 读取的数据存储在数组 arrReadBuffer 中,确认该数值为之前写入的数值。

| V 🔤 Programo        | 2                | RFO通道RFID                                                                                                    |                                |                 |                    |                            |          |
|---------------------|------------------|----------------------------------------------------------------------------------------------------|--------------------------------|-----------------|--------------------|----------------------------|----------|
| L 🖶 Section(        | GSEE_RFIDDBB_1   |                                                                                                    |                                |                 |                    |                            |          |
| ▶ 🖹 功能              |                  |                                                                                                    |                                | F               | lfidReader         |                            |          |
| ▼ 窓 功能块             |                  |                                                                                                    |                                | FBEN            | ENO                |                            |          |
| I E RfidRaadar      |                  | (True)                                                                                                    | т1                             | x Enable        | xConn              | REIDData 1.xConn           | (True)   |
|                     |                  |                                                                                                    | 读写器1使能                         |                 |                    | 读写器连接成功                    | (        |
|                     |                  | (False)                                                                                                    | RFIDData_1.xUHF                | XUHF            | xTagPresent        | RFIDData_1.xTagPreser      | (True)   |
| LE 数据类型             |                  | (True)                                                                                                    | 版和超高频读与器标<br>PFIDData 1 vPead  | vDead           | VRUEV              | 标签到位信号<br>PFIDData 1 vBusy | (False)  |
| ∟  全局变量             |                  | (inde)                                                                                                    | 能读标签USER区数据                    | Anedu           | xbusy              | 读写器处于工作忙状态                 | (ruise)  |
| ▶ 由 任务              |                  | (False)                                                                                                    | RFIDData_1.xWrite              | xWrite          | xDone              | RFIDData_1.xDone           | (True)   |
|                     |                  | 使                                                                                                    | 能写标签USER区数据                    |                 |                    | 读写器命令完成                    | (5-1)    |
|                     |                  | (Faise) R                                                                                                    | fiDData_1.xSetPower            | xSetPower       | xerror             | KFIDData_1.xtrror<br>法官结理  | (False)  |
|                     |                  | (False)                                                                                                    | RFIDData_1.xReset              | xReset          | wErrorCode         | RFIDData_1.wErrorCode      | e (0000) |
|                     |                  |                                                                                                    | 复位                             |                 |                    | 错误代码                       |          |
|                     |                  | (0000)                                                                                                    | RFIDData_1.wAddr               | wAddress        | TagiDLen           | RFIDData_1.ITagiDLen       | (8)      |
|                     |                  | (4)                                                                                                    | RFIDData 1.iLength             | iLength         | arrTaoIDBuffer     | RFIDData 1.arrTaoIDB.      |          |
|                     |                  |                                                                                                    | 读写长度                           |                 |                    | Tag ID 数据缓存区               |          |
|                     |                  | RFI                                                                                                    | IDData_1.arrWriteBu            | arrWriteBuffer  | arrReadBuffer      | RFIDData_1.arrReadBuf      |          |
|                     |                  | (0000)                                                                                                    | 与人标签数据设存区<br>REIDData 1 wPower | wPower          |                    | 读取到的标签USEI区                |          |
|                     |                  | (0000)                                                                                                    | 昭高频读写器功率,                      | WFOWCI          |                    |                            |          |
|                     |                  | RF                                                                                                    | IDData_1.IN_IO_Rfid            | IN_IO_RfidData  | — — IN_IO_RfidData | RFIDData_1.IN_IO_Rfid.     |          |
|                     |                  | RE                                                                                                    | FID 输入IO数据缓存区                  | OUT TO REIDATA  |                    | RFID 输入IO数据缓存区             |          |
|                     |                  | RE                                                                                                    | FID 输出IO数据缓存区                  | OUT_IO_Kiidbata |                    | RFID 输出IO数据缓存区             |          |
|                     |                  | DE1)通道RFID                                                                                                    |                                |                 |                    |                            |          |
|                     |                  |                                                                                                    |                                | CSE             | E DEIDORR 2        |                            |          |
| 先器                  | - 💌 <            |                                                                                                    |                                |                 |                    |                            |          |
| [程)1                |                  |                                                                                                    |                                |                 |                    |                            |          |
| 11±/1<br>2042-6750- |                  | 67 <b>1</b> 5                                                                                                    | 」た紙店                           | 1 42.54         | 2+47               |                            |          |
| 反首名称                |                  | 谷砂 いちょうしょう しょうしょう しょうしょう しょうしょう ひょうしょう ひょうひょう ひょうしょう ひょうしょう ひょうしょう ひょうしょう ひょうしょう ひょうしょう ひょうしょう ひょうしょう ひょうしょう ひょうしょう ひょうしょう ひょうしょう ひょうしょう ひょうしょう ひょうしょう ひょうしょう ひょうしょう ひょうしょう ひょうしょう ひょうしょう ひょうしょう ひょうしょう ひょうしょう ひょうしょう ひょうしょう ひょうしょう ひょうしょう ひょうしょう ひょうしょう ひょうしょう ひょうしょう ひょうしょう ひょうしょう ひょうしょう ひょうしょう ひょうしょう ひょうしょう ひょうしょう ひょうしょう ひょうしょう ひょうしょう ひょう ひょうしょう ひょうしょう ひょう ひょう ひょう ひょう ひょう ひょう ひょう ひょう ひょう ひ | 住我国                            | 1500            | 注牟                 | · 数据类型 ·                   | 分配到      |
| Controller_0        | RFIDData_1.arrRe | eadBuffer[U]                                                                                                    | 01                             |                 |                    | byte                       |          |
| Controller_0        | RFIDData_1.arrRe | eadBuffer[1]                                                                                                    | 02                             |                 |                    | byte                       |          |
| Controller_0        | RFIDData_1.arrRe | eadBuffer[2]                                                                                                    | 03                             |                 |                    | byte                       |          |
| Controller 0        | REIDData 1.arrRe | adBuffer[3]                                                                                                    | 04                             |                 |                    | hvte                       |          |
|                     |                  |                                                                                                    |                                |                 |                    | 5,12                       |          |